## **Conversion M-class to I-class**

- 1. Close Acquity Console
- 2. In Inlet Editor, choose Tools->Instrument Configuration

| Instr       | ument Configuration                   |                     |      |   |        |
|-------------|---------------------------------------|---------------------|------|---|--------|
| RIOD        | Status                                |                     |      |   |        |
| Status      | Status Additional Status              | Solvent Levels      |      |   |        |
| B           | O Running                             | Pumps               | 0.00 | ā | 99.0 % |
| Inlet       | Pump On Inject Cycle                  | Flow (μl/min):      | 0.50 |   | 1.0 %  |
| Autosampler | <ul> <li>Ready</li> <li>OK</li> </ul> | Pressure (psi):     | 80   | C | 0.0 %  |
|             | Detector<br>Scan:                     | Mode: Not Installed |      |   |        |

|                       | Pump                                                                                                    | Autosampler                                   | Detector 1                                                      | Detector 2     |
|-----------------------|----------------------------------------------------------------------------------------------------|-----------------------------------------------|-----------------------------------------------------------------|----------------|
| atio                  | Waters Pump C                                                                                                   | Waters ACQUI                                  | Not Configured                                                  | Not Configured |
|                       | Selected Confi                                                                                                  | guration Address                              | ses                                                             |                |
|                       | Pump                                                                                                    | Autosampler                                   | Detector 1                                                      | Detector 2     |
|                       | The second second second second second second second second second second second second second second second se |                                               |                                                                 |                |
|                       | 1                                                                                                    | 828                                           | 1                                                               | 23             |
| Inlet                 | 2                                                                                                    |                                               | Setup Instrument                                                | Configure      |
| Inlet<br>Infiguration | Click a line in the li<br>Click "Configure"                                                                     | ist above to select a<br>to configure current | Setup Instrument<br>an inlet channel.<br>tly selected inlet cha | Configure      |

1

4. Click Next

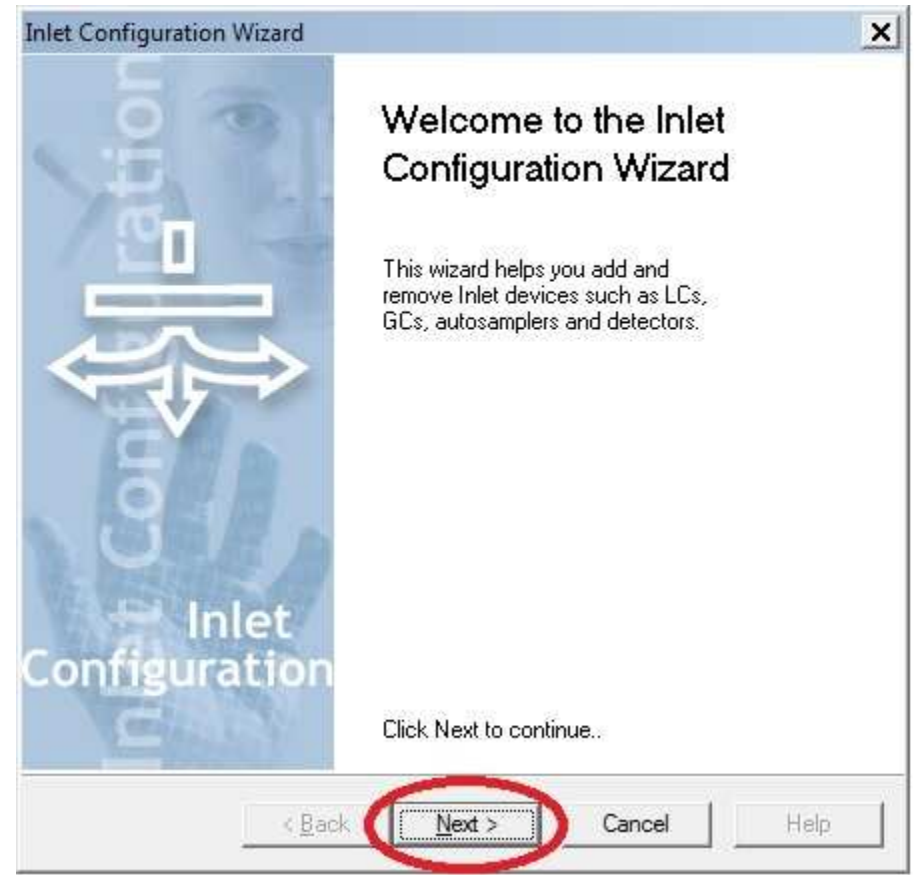

## 5. Select None for Pump

| Choose a pump, a<br>Waters 26<br>Waters 27<br>Waters 27<br>Waters AC<br>Waters AC                      | and then pro<br>95<br>95<br>96<br>QUITY BSI<br>QUITY Nar | ess Nexi | to cont | inue. |   |  |
|----------------------------------------------------------------------------------------------------|----------------------------------------------------------|----------|---------|-------|---|--|
| Vaters 26<br>Waters 26<br>Waters 27<br>Waters 27<br>Waters AC<br>Waters AC                             | 95<br>95<br>96<br>QUITY BSI<br>QUITY Nar                 | M        |         |       |   |  |
| Waters Ca<br>Waters Pu<br>External<br>HP 1090<br>HP 1050<br>HP 1100<br>HP 1100<br>HP 6890<br>Jasco 900 | QUITY QS<br>pLC<br>mp Control                            | no<br>M  |         |       | × |  |

Then click Next

6. Select None for Auto Sampler

| i <b>pler</b><br>ipler.                                                                                                    | - |
|----------------------------------------------------------------------------------------------------|---|
|                                                                                                    |   |
| utosampler device, and then press Next to continue.                                                                              |   |
| s 2700<br>s 2747<br>s 2767<br>s 2777<br>ASX500<br>ASX100<br>v200S<br>v200SE<br>val<br>s<br>GC PAL (A200SE Emulation Mode)<br>090 |   |
|                                                                                                    |   |
| al<br>aC PAL (A200SE Emulation Mode)<br>190<br>150<br>00                                                                         |   |

Then click Next

- 7. Click Next, then Finish, then Finish again to exit Inlet Configuration
- 8. Click No when asked if you want to save changes.

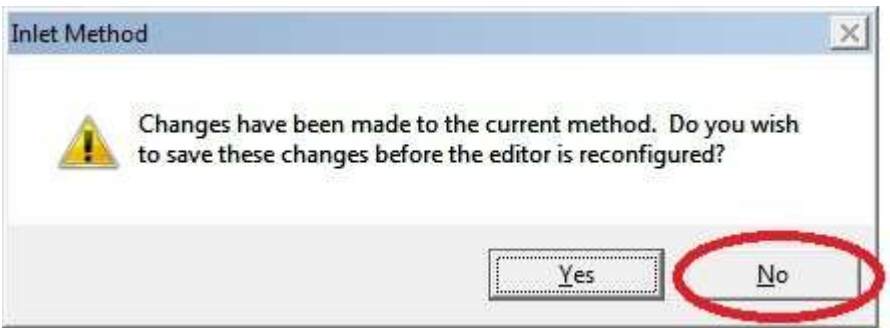

- 9. Close the Inlet Editor and exit Masslynx. Again, click No when asked to save changes.
- 10. Power off all M-class modules.

- Acrobat Reader DC WassLynx V4.2 Waters DHCP TeamViewe 12 Server Confi... Waters Engineer ACQUITY and nano/A... WBA0256 INSTALLATI... é 8 FC 100 т
- 11. Open Waters DHCP Server Configuration.exe on the desktop

| Address     | MAC Address       | Туре      | Name       |
|-------------|-------------------|-----------|------------|
| 92.168.0.2  | 00-00-C4-0A-E0-7A | ACQ-nBSM  | H17NI8594N |
| 92.168.0.3  | 00-30-64-19-0D-DC | XEVO-TQXS | WBA0256    |
| 92.168.0.5  | 00-00-C4-0A-F6-0C | ACQ-nBSM  | K17NIB630N |
| 192.168.0.6 | 00-00-C4-0A-86-53 | ACQ-TVM   | E17NIT395M |
| 192.168.0.7 | 00-00-C4-0A-D4-99 | ACQ-nSM   | G17NIS432M |
|             |                   |           |            |
| N.          |                   |           |            |

12. Select each module in turn and click Remove. Say Yes to the confirmation prompt.

13. When finished, the configuration should be empty:

| IP Address | MAC Address | Туре | Name |
|------------|-------------|------|------|
|            |             |      |      |
|            |             |      |      |
|            |             |      |      |
|            |             |      |      |
|            |             |      |      |
|            |             |      |      |
|            |             |      |      |
|            |             |      |      |

14. Close Waters DHCP Server Configuration.exe

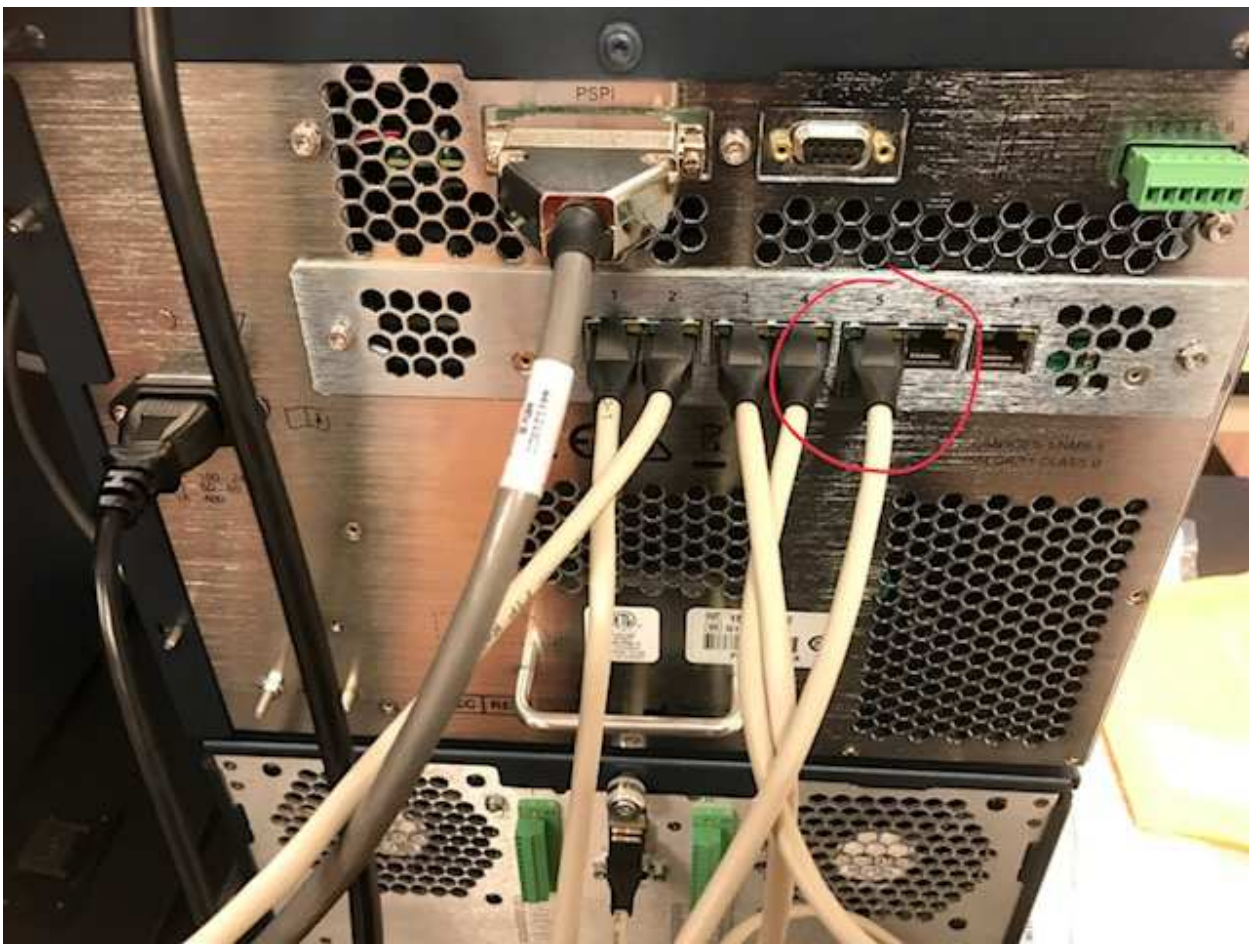

15. Move the Xevo TQ-XS Ethernet cable from the M-class switch to the I-class switch.

M-class

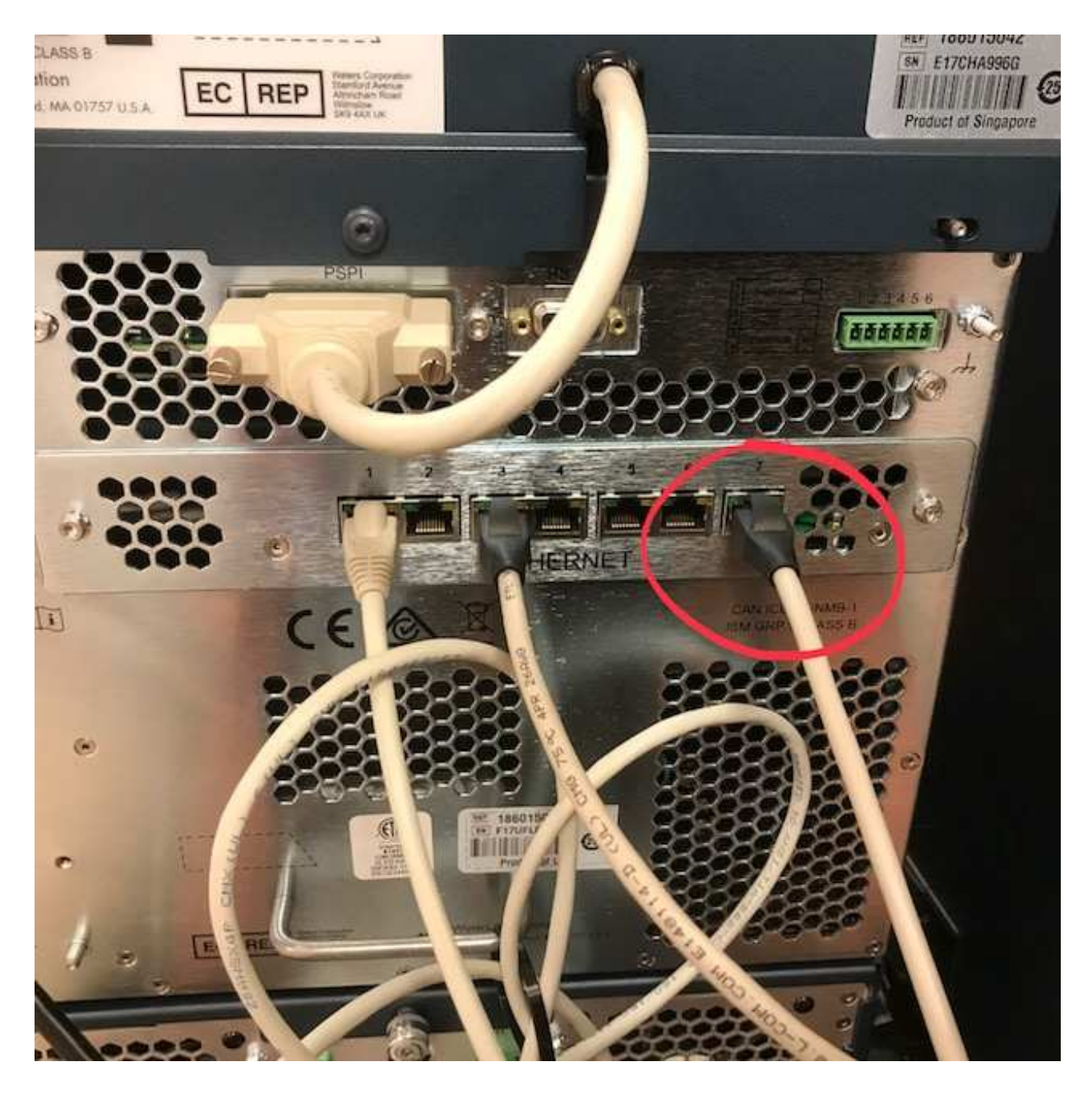

I-class 16. Reboot Masslynx PC.

17. Open the ACQUITY and nanoACQUITY Configuration.exe shortcut on the desktop

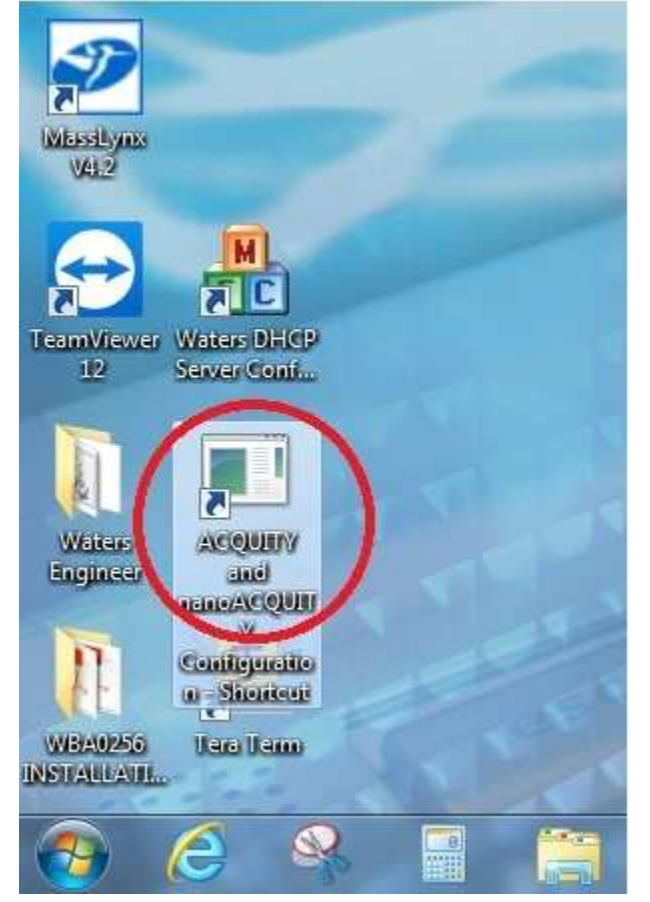

18. Choose ACQUITY UPLC and click Configure

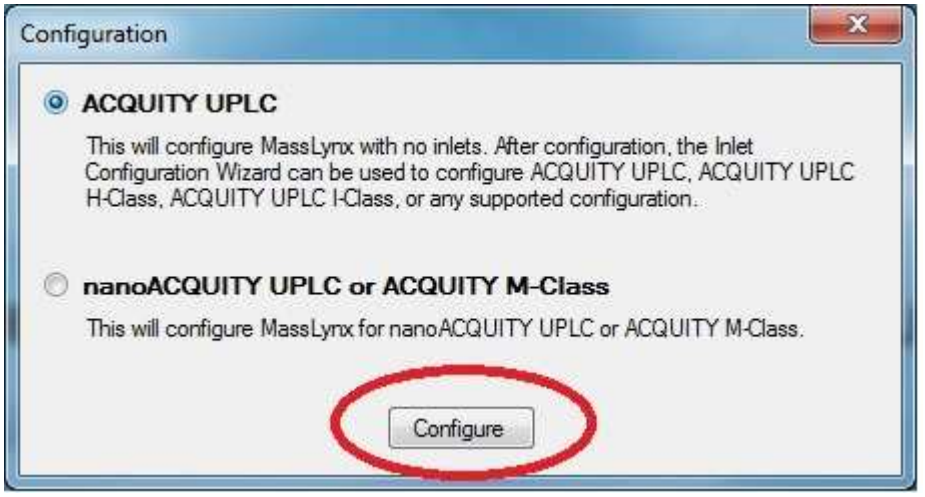

- 19. Open Waters DHCP Server Configuration.exe
- 20. Turn on both I-class modules.

21. Run Teraterm on the desktop

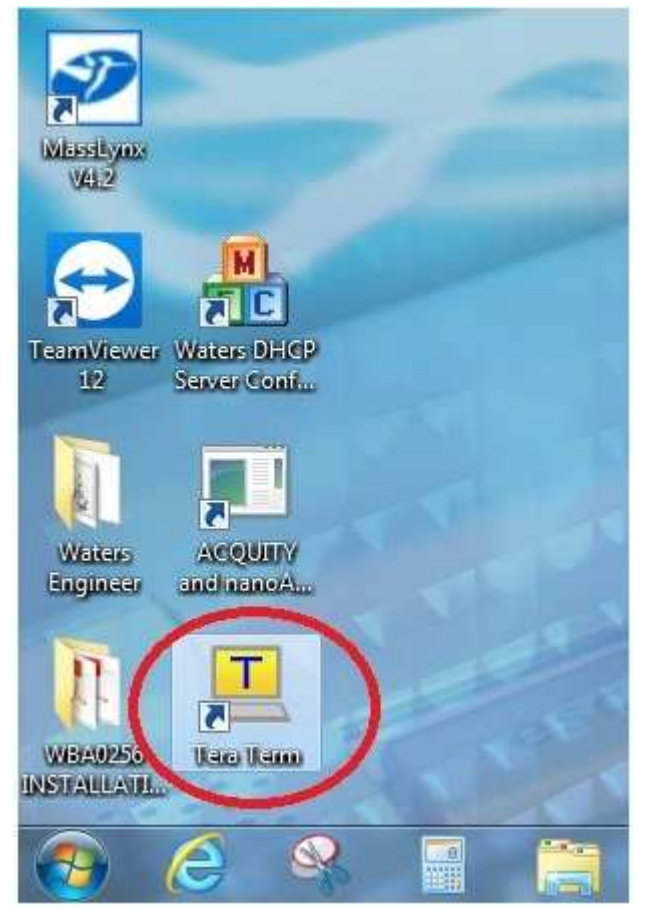

22. Hit the enter key to get an arrow prompt (->), then type "reboot <enter>"

| <u>w</u> c   | OM1 -        | Tera Te       | rm VT            |                |              |  |  |   |
|--------------|--------------|---------------|------------------|----------------|--------------|--|--|---|
| <u>F</u> ile | <u>E</u> dit | <u>S</u> etup | C <u>o</u> ntrol | <u>W</u> indow | <u>H</u> elp |  |  |   |
| -> 1         | eboo         | t             |                  |                |              |  |  | - |
|              |              |               |                  |                |              |  |  |   |
|              |              |               |                  |                |              |  |  |   |
|              |              |               |                  |                |              |  |  |   |
|              |              |               |                  |                |              |  |  |   |
|              |              |               |                  |                |              |  |  |   |
|              |              |               |                  |                |              |  |  |   |
|              |              |               |                  |                |              |  |  |   |
|              |              |               |                  |                |              |  |  |   |
|              |              |               |                  |                |              |  |  |   |
|              |              |               |                  |                |              |  |  |   |
|              |              |               |                  |                |              |  |  | - |
|              |              |               | -                |                |              |  |  |   |

23. Wait for the EPC to reboot. When it is done teraterm will display this:

| COM1 - Tera Term VT                                                                                                    |
|----------------------------------------------------------------------------------------------------|
| <u>File Edit Setup Control Window H</u> elp                                                                                                    |
| value = 0 = 0x0<br>UpdateBoardDiagnosticsInfo<><br>[5335594599154] (tShell0): UpdateBoardDiagnosticsInfo called<br>[5335594610278] (tShell0): CLancasterApp::UpdateBoardDiagnostics called                                                                                                    |
| <pre>[5358856421038] (tShell0): ReadPCIRegisterWord read succesfully Addr = 0x180 - D ata = 0x4402 value = 1 = 0x1 SetParameterUpdateDelay 5 value = 5 = 0x5 taskDelay(10000) [5360512778882] (STAT_RBS): ERROR: No response from board ID:0xd1 [5362645360326] (STAT_RBS): ERROR: No response from board ID:0xd1 [5364782234594] (STAT_RBS): ERROR: No response from board ID:0xd1 [5366919110478] (STAT_RBS): ERROR: No response from board ID:0xd1 [5369055986054] (STAT_RBS): ERROR: No response from board ID:0xd1 [5369055986054] (STAT_RBS] [STAT_RBS] [STAT_RBS] [STAT_RBS] [STAT_RBS] [STAT_RBS] [STAT_RBS] [STAT_RBS] [STAT_RBS] [STAT_RBS] [STAT_RBS] [STAT_RBS] [STAT_RBS] [STAT_RBS] [STAT_RBS] [STAT_RBS] [STAT_RBS] [STAT_RBS] [STAT_RB</pre> |
| value = 0 = 0x0<br>Done executing startup script 'script6_9.txt'.<br>->                                                                                                    |

This is a standard way to reboot the EPC.

- 24. Close teraterm.
- 25. The Waters DHCP Server Configuration.exe window should display both I-class modules and the Xevo TQ-XS:

| P Address  | MAC Address       | Туре      | Name       |
|------------|-------------------|-----------|------------|
| 92.168.0.2 | 00-30-64-19-0D-DC | XEVO-TQXS | WBA0256    |
| 92.168.0.4 | 00-00-C4-0A-D0-80 | ACQ-BSM   | F17BUR634G |
| 92.168.0.5 | 00-00-C4-0A-C9-F6 | ACQ-SM    | F17UFL062M |
|            |                   |           |            |

- 26. If so, close Waters DHCP Server Configuration.exe
- 27. Start Masslynx, go to the Inlet Editor and choose Tools->Instrument Configuration as above, then click Configure, then Next
- 28. For the pump, choose Waters ACQUITY BSM

| Select Pump<br>Choose a pumpin                                                                 | g device.                                                                                                    |         |  |
|------------------------------------------------------------------------------------------------|----------------------------------------------------------------------------------------------------|---------|--|
| Choose a j                                                                                     | oump, and then press Next to co                                                                                                    | ntinue. |  |
| Nor<br>  Wa<br>  Wa<br>  Wa<br>  Wa<br>  Wa<br>  Wa<br>  Gils<br>  HP<br>  HP<br>  HP<br>  Jas | e<br>ers 2695<br>ers 2795<br>ers 2796<br>ers ACQUITY BSM<br>ers ACQUITY Nano<br>ers ACQUITY QSM<br>ers CapLC<br>ers Pump Control<br>erral<br>on<br>1090<br>1050<br>1100<br>6890<br>co 900 |         |  |
|                                                                                                |                                                                                                    | 1       |  |

29. For the pump, choose Waters ACQUITY Sample Manager

| Select Auto 5   | ampler                                        |                                 |                  |        |
|-----------------|-----------------------------------------------|---------------------------------|------------------|--------|
| Choose an autos | ampler.                                       |                                 |                  |        |
| Choose ar       | n autosampler de                              | vice, and then p                | ress Next to con | tinue. |
| ₩a<br>₩a<br>₩a  | ters 2777<br>ters ACQUITY S<br>ters ACQUITY S | ample Manager<br>ampler Manager | FTN              |        |
|                 |                                               |                                 |                  |        |
|                 |                                               |                                 |                  |        |
|                 |                                               |                                 |                  |        |

30. Click Next, Finish, Finish to exit the Inlet Editor, and OK at the setup prompt.

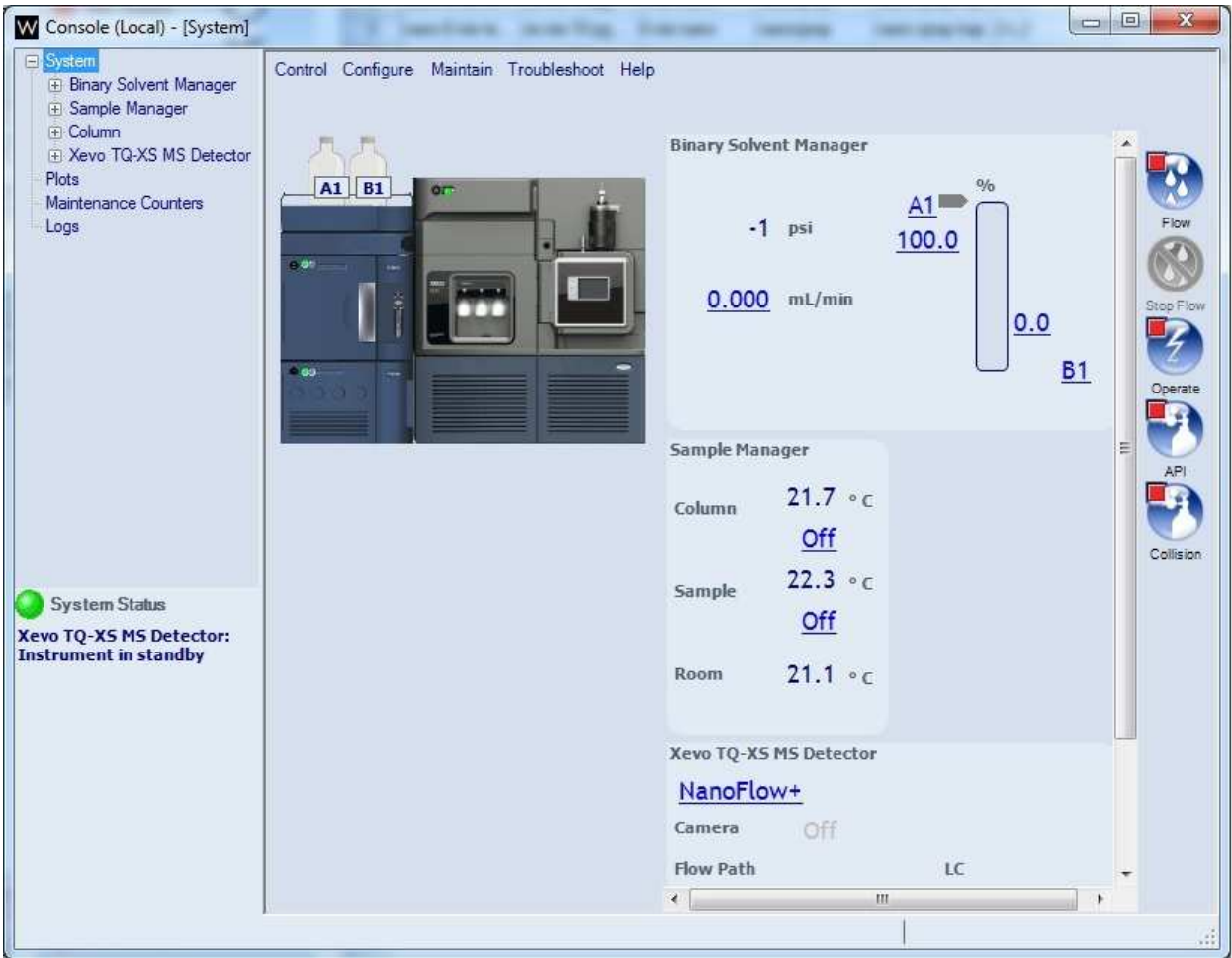

31. Open the console from the Masslynx Main window to ensure all the modules are present.

32. You are now ready to open a method in the inlet editor or use the console to control the I-class.

## **Conversion I-class to M-class:**

- 1. Close the console
- Open the Inlet Editor and deconfigure the inlet as described in the M-class to I-class section. Choose None for Pump and Autosampler. Then click through to exit Instrument Configuration, say no to the Save prompts, and exit the Inlet Editor.
- 3. Exit Masslynx
- 4. Power off both I-class Modules.
- 5. Open Waters DHCP Server Configuration.exe. Select each module in turn and click Remove. Then close Waters DHCP Server Configuration.exe
- 6. Move the Xevo TQ-XS Ethernet cable from the I-class switch to the M-class switch.
- 7. Reboot the Masslynx PC.
- 8. Run the ACQUITY and nanoACQUITY Configuration.exe shortcut from the desktop. Select "nanoACQUITY UPLC or ACQUITY M-Class" then click Configure

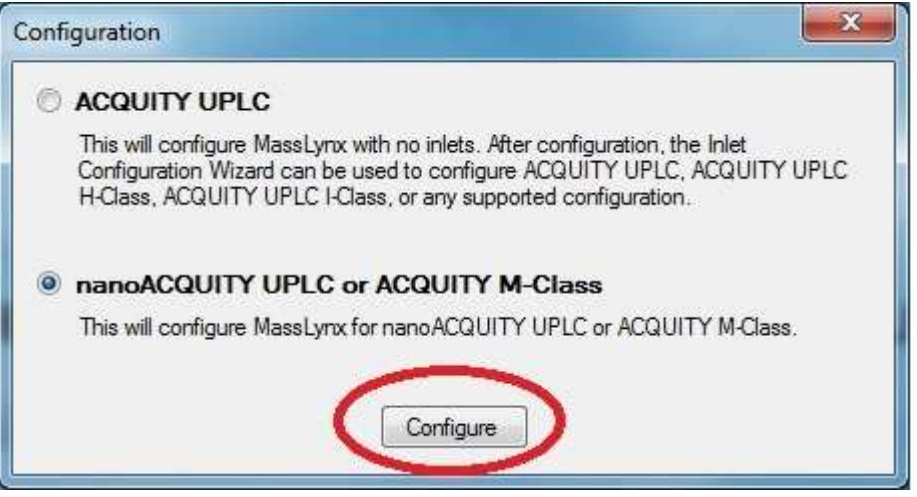

- 9. Open Waters DHCP Server Configuration.exe from the desktop
- 10. Power on all the M-class modules.
- 11. Open teraterm and reboot the EPC, as described in the M-class to I-Class conversion section

| (P Address  | MAC Address       | Туре      | Name       |
|-------------|-------------------|-----------|------------|
| 192.168.0.3 | 00-00-C4-0A-F6-0C | ACQ-nBSM  | K17NIB630N |
| 192.168.0.4 | 00-30-64-19-0D-DC | XEVO-TQXS | WBA0256    |
| 192.168.0.5 | 00-00-C4-0A-E0-7A | ACQ-nBSM  | H17NIB594N |
| 192.168.0.2 | 00-00-C4-0A-86-53 | ACQ-TVM   | E17NIT395M |
| 192.168.0.6 | 00-00-C4-0A-D4-99 | ACQ-nSM   | G17NIS432M |
|             |                   |           |            |
| ( [         | III               |           |            |

12. Wait until all five modules are present and have their serial numbers displayed.

- 13. If so, then close Waters DHCP Server Configuration.exe and teraterm.
- 14. Start Masslynx
- 15. Open the Inlet Editor, and go to Tools->Instrument Configuration->Configure

| Choo: | ct rump<br>se a pumping device.                                                                                                    |     |
|-------|----------------------------------------------------------------------------------------------------|-----|
|       | Choose a pump, and then press Next to continu                                                                                                    | Je. |
|       | None Waters 2695 Waters 2795 Waters 2796 Waters ACQUITY BSM Waters ACQUITY Nano Waters ACQUITY QSM Waters CapLC Waters Pump Control Extemal Gilson HP 1090 HP 1050 HP 1100 HP 6890 Jasco 900 |     |
|       |                                                                                                    | (F) |

16. For Pump, make sure that Waters Pump Control is selected

17. For Autosampler, select Waters ACQUITY Sample Manager

| Selec | t Auto Sa   | mpler                |                                  |                    |      |
|-------|-------------|----------------------|----------------------------------|--------------------|------|
| Choos | e an autosa | ampler.              |                                  |                    |      |
|       | Choose an   | autosampler dev      | vice, and then p                 | ress Next to conti | nue. |
|       | Non         | e<br>2700            |                                  |                    |      |
|       | □ Wat       | ers 2700<br>ers 2747 |                                  |                    |      |
|       | [ Wat       | ers 2767             |                                  |                    |      |
|       | I Wat       | ers 2777             | omole Monager                    |                    |      |
|       | ☐ Wat       | ers ACQUITY Sa       | ampler Manager<br>ampler Manager | FTN                |      |
|       | Exte        | mal                  |                                  |                    |      |
|       |             | n<br>.CTC            |                                  |                    |      |
|       |             |                      |                                  |                    |      |
|       |             |                      |                                  |                    |      |
|       |             |                      |                                  |                    |      |
|       |             |                      |                                  |                    |      |
|       |             |                      |                                  |                    |      |
|       | 1.1         |                      |                                  |                    |      |
|       |             |                      |                                  |                    |      |

18. Click through and exit.

19. Click Inlet in the Inlet Editor.

|             | 14 Ha Ha A                                        | •<br>•              |      |   |       |
|-------------|---------------------------------------------------|---------------------|------|---|-------|
| 100         | Status                                            |                     |      |   |       |
| Chabus      | Status Additional Status                          | Solvent Levels      |      |   |       |
| B           | Indicators<br>Running                             | Pumps               | 0.00 | A | 100 % |
| Inlet       | <ul> <li>Pump On</li> <li>Inject Cycle</li> </ul> | Flow (ml/min):      | 0.00 | ۵ | 0.0 % |
| Autosampler | 🔵 Ready                                           | -                   |      | C | 0.0 % |
|             | • ок                                              | Pressure (psi):     | 0    | 6 | 0.0 % |
|             | Scan:                                             | Mode: Not Installed |      |   |       |

20. Click Cancel on the 2D Method Generator dialog that pops up

| Project:                | C:\MassLynx\Default.pro          | Browse   |
|-------------------------|----------------------------------|----------|
| put Template<br>Method: | Default                          | Browse   |
| 2D Style:               | High/Low pH with Online Dilution | •        |
| Enzyme Type:            | Trypsin                          | <u>•</u> |
| oop Volume:             | 5  Number of Fractions           | : 5      |

| <br>Ographic<br>Mobile Pha           | Pump                             | 1 April 1        |                             |             | Run 1    | `ime: [                          | 1.00                      | min                   |
|--------------------------------------|----------------------------------|------------------|-----------------------------|-------------|----------|----------------------------------|---------------------------|-----------------------|
| Solvent<br>A: (*<br>B: (*<br>Gradier | Selections<br>A1 C A2<br>B1 C B2 | Attaidg          | t Names<br>1<br>2<br>o Only | •<br>•<br>s | ] ]<br>] | Pressu<br>Low:<br>High<br>Period | ure Limits<br>0<br>: 6000 | psi<br>psi<br>minutes |
|                                      | Time<br>(min)                    | Flow<br>(mL/min) | %A                          | %B          | Curve    | <u> </u>                         |                           |                       |
| 1                                    | Initial                          | 0.00             | 100.0                       | 0.0         | Initial  |                                  |                           |                       |
| 2                                    |                                  |                  |                             |             |          |                                  |                           |                       |
| 3                                    |                                  |                  |                             |             |          |                                  |                           |                       |
| 4                                    |                                  |                  |                             |             | -        |                                  |                           |                       |
| 6                                    |                                  | 0.0.0.0.0.0.0.0  |                             |             |          |                                  |                           |                       |
|                                      |                                  |                  |                             |             |          | *                                |                           |                       |
| Comment                              | t:                               |                  |                             |             |          |                                  |                           |                       |

21. On the Modify Instrument Method page that appears next, click Config

22. Click Scan to populate the instrument modules

| Enable:    | Module Name:         | Associate with an instrument: | Configure |
|------------|----------------------|-------------------------------|-----------|
| 🔽 Pump (1) | Chromatographic Pump | ACQ-TVM SN E17NIT395M         |           |
| 🔽 Pump (2) | Regeneration Pump    | ACQ-TVM SN E17NIT395M         | -         |
| F Pump (3) | Regeneration Pump    | ACQ-TVM SN E17NIT395M         |           |
| FO FO      | Fluidics Organizer   | Not Found>                    | ]         |
| Col Heater | Column Heater        | <pre></pre>                   | 3         |
| 🗔 515 (A)  | [515 Pump (A)        | <not found=""></not>          | 3         |
| 🗖 515 (B)  | 515 Pump (B)         |                               |           |
| 🗖 515 (C)  | 515 Pump (C)         | —                             |           |

It will display a list of all the modules

| Instrument Type                    | Serial Number | Version   | Address   |
|------------------------------------|---------------|-----------|-----------|
| WPC                                | 1234          | a terrara | WPCip     |
| Xevo TQ-XS Detector                | WBA0256       | 1.00      | 192.168.  |
| nanoACQUITY Binary Solvent Manager | H17NIB594N    | 1.56      | 192.168.  |
| Trap Valve Manager                 | E17NIT395M    | 1.53      | 192.168.  |
| nanoACQUITY Sample Manager         | G17NIS432M    | 1.56      | 192,168,0 |
| nanoACQUITY Binary Solvent Manager | K17NIB630N    | 1.56      | 192,168   |
|                                    |               |           |           |
| ·                                  |               |           | •         |

Click Close

- 23. Optionally, rename "Chomatographic Pump" as "Gradient Pump" and "Regeneration Pump" and "Loading Pump"
- 24. In the dropdown next to Gradient Pump, select serial number H17NIB594N (this is the lower uBSM)

- 25. In the dropdown next to Loading Pump, select serial number K17NIB630N (this is the upper uBSM)
- 26. Click OK

| Enable:    | Module Name:       | Associate with an instrument Configure |
|------------|--------------------|----------------------------------------|
| 🔽 Pump (1) | Gradient Pump      | ACQ-nBSM SN H17NIB594N                 |
| 🔽 Pump (2) | Loading Pump       | ACO-nBSM SN:K17NIB630N                 |
| F Pump (3) | Regeneration Pump  |                                        |
| FO FO      | Fluidics Organizer | <not found=""></not>                   |
| Col Heater | Column Heater      | <not found=""></not>                   |
| 🗖 515 (A)  | 515 Pump (A)       | <not found=""></not>                   |
| 🗖 515 (B)  | 515 Pump (B)       |                                        |
| 🗖 515 (C)  | 515 Pump (C)       |                                        |

27. Click OK at the prompt, close the Modify Method screen, then choose LC->Reset Communications

| <u>View</u> <u>T</u> ools <u>L</u> C | Acquity Sampler <u>H</u> elp                                 |         |          |       |
|--------------------------------------|--------------------------------------------------------------|---------|----------|-------|
| Status                               | Flow On<br>Lamp On<br>Wash On<br>Run Method                  |         |          |       |
| (B)<br>Inlet                         | Run Gradient (No Injection)<br>Reset Injector<br>Load Method | 0.00    | <b>A</b> | 100 % |
| 6                                    | Reset Communications                                         | ): 0.00 | 6        | 0.0 % |
| Autosampler                          | OK Pressure (psi                                             | i): O   | 6        | 0.0 % |
|                                      | Detector<br>Scan: Mode: Not Installed                        |         |          |       |

- 28. Click Inlet again, and Cancel at the Method Generator
- 29. In the Mode dropdown, click Trapping

| Modify Instr                                         | ument Me                          | thod (Unti                                 | tled.bgm)        |      | 1                                | 1                         |           | ×                   |   |
|------------------------------------------------------|-----------------------------------|--------------------------------------------|------------------|------|----------------------------------|---------------------------|-----------|---------------------|---|
| Gradient Pu<br>Waters<br>Binory<br>Binory<br>Manager | ump<br>Direct<br>Direct<br>Trappi | Injection<br>Injection<br>ng<br>Data   Ana |                  | ents |                                  | Run Time                  | e: 30.00  | min                 |   |
| Waters<br>uBinary<br>Solvent<br>Manager              | Solvent<br>A1<br>B1<br>Gradie     | s<br>• • Water<br>• • Aceto                | r<br>nitrile     | •    | Pressure  <br>Low: 0<br>High: 10 | Limits<br>psi<br>0000 psi | Sea<br>30 | al Wash:<br>0.0 min | 1 |
|                                                      |                                   | Time<br>(min)                              | Flow<br>(uL/min) | %A   | %В                               | Curve                     | 4         |                     |   |
|                                                      | 1                                 | Initial                                    | 0.300            | 97.0 | 3.0                              | Initial                   |           |                     |   |
|                                                      | 2                                 |                                            |                  |      |                                  |                           |           |                     |   |
|                                                      | 3                                 |                                            |                  |      |                                  |                           |           |                     |   |
|                                                      | 4                                 |                                            |                  |      |                                  |                           | +         |                     |   |
|                                                      | Comme                             | nt:                                        |                  | •    |                                  |                           | <u> </u>  |                     |   |
|                                                      |                                   |                                            |                  | Ac   | lvanced                          | ОК                        |           | Cancel              | - |

30. Click Advanced to show the advanced options, and make sure that "Flow rate is ramped to zero..." is selected, then click OK to exit.

| Gradient Pump (                                             | CQ-nBSM#H17NIB594N           | Y           |        |
|-------------------------------------------------------------|------------------------------|-------------|--------|
| 🔄 Loading Pump (/                                           | CQ-nBSM#K17NIB630N)          |             |        |
| Specify a trapping                                          | pump to enable multi         | -load:      |        |
| <ul> <li>Disable Multi-Loa</li> </ul>                       | d                            | 1000.       |        |
| 🗇 Gradient Pump (                                           | CQ-nBSM#H17NIB594N)          | 0           |        |
| 🗇 Loading Pump (/                                           | CQ-nBSM#K17NIB630N)          |             |        |
| Specify flow rate                                           | pehavior when a valve        | e changes p | Dation |
| <ul> <li>Flow rate is ramp<br/>flow rate is ramp</li> </ul> | ed to zero, valve position o | changes,    |        |
|                                                             | is applied immediately       |             |        |

31. Click OK to exit, but leave the Inlet Editor running.

- W Console (Local) - [System] Interfactory and they bear and manufacture (1-1 System Control Configure Maintain Troubleshoot Help 🕀 Sample Manager System preferences... Xevo TQ-XS MS Detector Plots Arrange status panels... Sample Manager Maintenance Counters Flow Logs Configure instrument modules 22.2 °C Sample API Off Room 22.2 °C Xevo TQ-XS MS Detector Collision NanoFlow+ Camera Off. Flow Path LC System Status 80 °C Source Temperature NanoFlow Gas Pressure 0.00 bar Cone Gas O L/hr Purge Gas Flow 0 L/hr
- 32. Open the console from the Masslynx main window.

33. Check that the modules are listed as shown and click OK:

| MCON   | Gradient Pump      | H17NIB594N 👻 |
|--------|--------------------|--------------|
| µBSM-2 | Loading Pump       | K17NIB630N   |
| TVM    | Trap Valve Manager | E17NIT395M - |
|        | ÷                  |              |
|        |                    |              |
|        |                    |              |
|        |                    |              |

34. You will see this screen: Do not click OK yet!

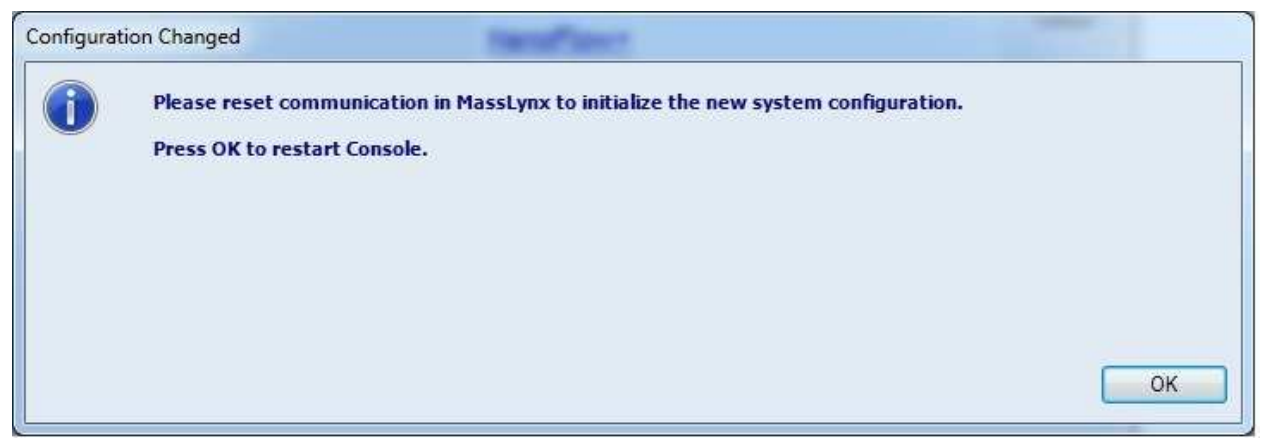

35. First, go to the Inlet Editor and choose LC->Reset Communications. Then return to the console and click OK. Wait for the console to come back up. It should look like this:

| Console (Local) - [System]                                                                                                    | The second second second second second second second second second second second second second second second se |                                                                                                    |                                                                                         |             |
|----------------------------------------------------------------------------------------------------|----------------------------------------------------------------------------------------------------|----------------------------------------------------------------------------------------------------|-----------------------------------------------------------------------------------------|-------------|
| Console (Local) - [System]  System  Gradient Pump  Sample Manager  Xevo TQ-XS MS Detector  Trap Valve Manager  Plots Maintenance Counters Logs  System Status Yevo TQ-XS MS Detector: | Control Configure Maintain Troubleshoot He                                                                      | Loading Pump<br>6 psi<br>0.000 uL/min<br><u>A1 100.0 %</u><br><u>B1 0.0 %</u><br>Sample Manager<br>Sample <u>22.4 °C</u><br><u>Off</u> | Gradient Pump<br>-14 psi<br><u>0.000</u> uL/min<br><u>A1 100.0</u> %<br><u>B1 0.0</u> % | 2 Collision |
| System Status<br>Xevo TQ-XS MS Detector:<br>Instrument in standby                                                                                                    |                                                                                                    | Off       Room     22.2 °C       Xevo TQ-X5 M5 Detector       NanoFlow+       Camera                                                   |                                                                                         |             |
|                                                                                                    |                                                                                                    | Flow Path                                                                                                    | LC                                                                                      | , <b>-</b>  |
|                                                                                                    |                                                                                                    |                                                                                                    |                                                                                         | 44          |

36. In the Inlet Editor, click Inlet. The Modify Instrument Method page should now look like this:

| Modify In:                                                                                       | strument Me                     | thod (Unti                                         | tled.bgm)                |                 |                             |                         |       | ×          |
|--------------------------------------------------------------------------------------------------|---------------------------------|----------------------------------------------------|--------------------------|-----------------|-----------------------------|-------------------------|-------|------------|
| Loading F                                                                                        | Pump<br><sup>Mode:</sup> Direct | Injection                                          | ·                        |                 |                             | Run Tir                 | ie: 3 | 0.00 min   |
| Solvent<br>Manager<br>Waters<br>UBinary<br>Solvent<br>Manager<br>Waters<br>Trap Valve<br>Manager | Analytical Solvents             | Data Ana<br>s<br>• • • Water<br>• • Aceto<br>• • • | alog Out   Ev<br>nitrile | ents            | Pressure Low: 0<br>High: 10 | Limits<br>ps<br>1000 ps | i i   | Seal Wash: |
|                                                                                                  |                                 | Time<br>(min)                                      | Flow<br>(µL/min)         | %A              | %В                          | Curve                   | -     |            |
|                                                                                                  | 1                               | Initial                                            | 0.300                    | 97.0            | 3.0                         | Initial                 |       |            |
|                                                                                                  | 2                               |                                                    |                          |                 |                             |                         |       |            |
|                                                                                                  | 3                               |                                                    |                          |                 |                             |                         |       |            |
|                                                                                                  | 4                               |                                                    |                          |                 |                             |                         | -     |            |
|                                                                                                  | ) s<br>Comme                    | nt:                                                |                          | Pereze 2010-10- |                             |                         |       |            |
| -                                                                                                |                                 |                                                    |                          | Ac              | lvanced                     | 0                       | <     | Cancel     |

You are now ready to open a method or control the M-class from the console.